## 図書の閲覧にあたってのご案内

本図書はセキュリティ設定の都合上 Internet Explorer (以下 IE)でのみ閲覧できる</u>仕様と なっております。

大変お手数ですが、他ブラウザをご利用の方は IE へ切り替えての閲覧をお願い致します。 Windows 10 から今まで標準搭載だった Internet Explorer (以下 IE)に代わり Microsoft Edge (以下 Edge)が標準ブラウザになりましたが、Edge でも本図書は閲覧できませんので ご注意ください。

次頁以降にて Windows10 から IE で図書閲覧を行う方法についてご案内致します。

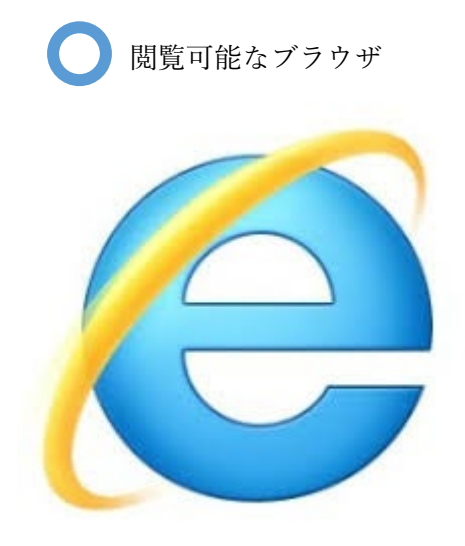

Internet Explorer

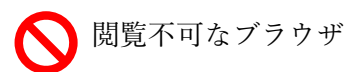

Internet Explorer 以外の全てのブラウザ

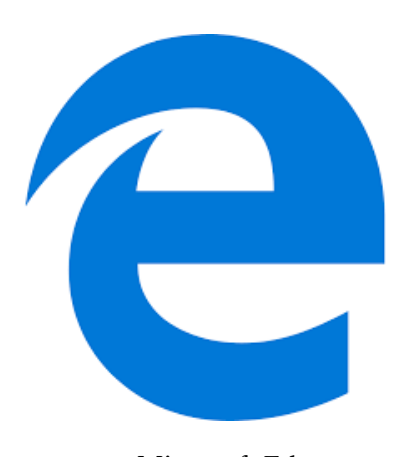

Microsoft Edge

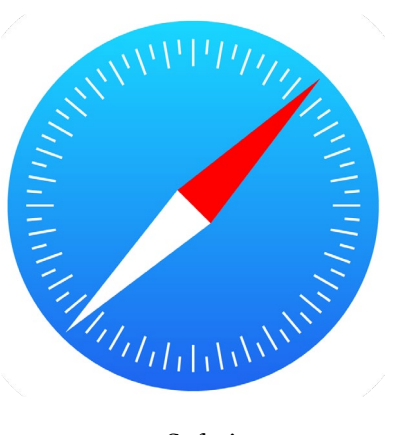

Safari

etc.

## 【現在 Edge で閲覧しているホームページを IE で閲覧する方法】

1.右上にある【メニューボタン】をクリックします。

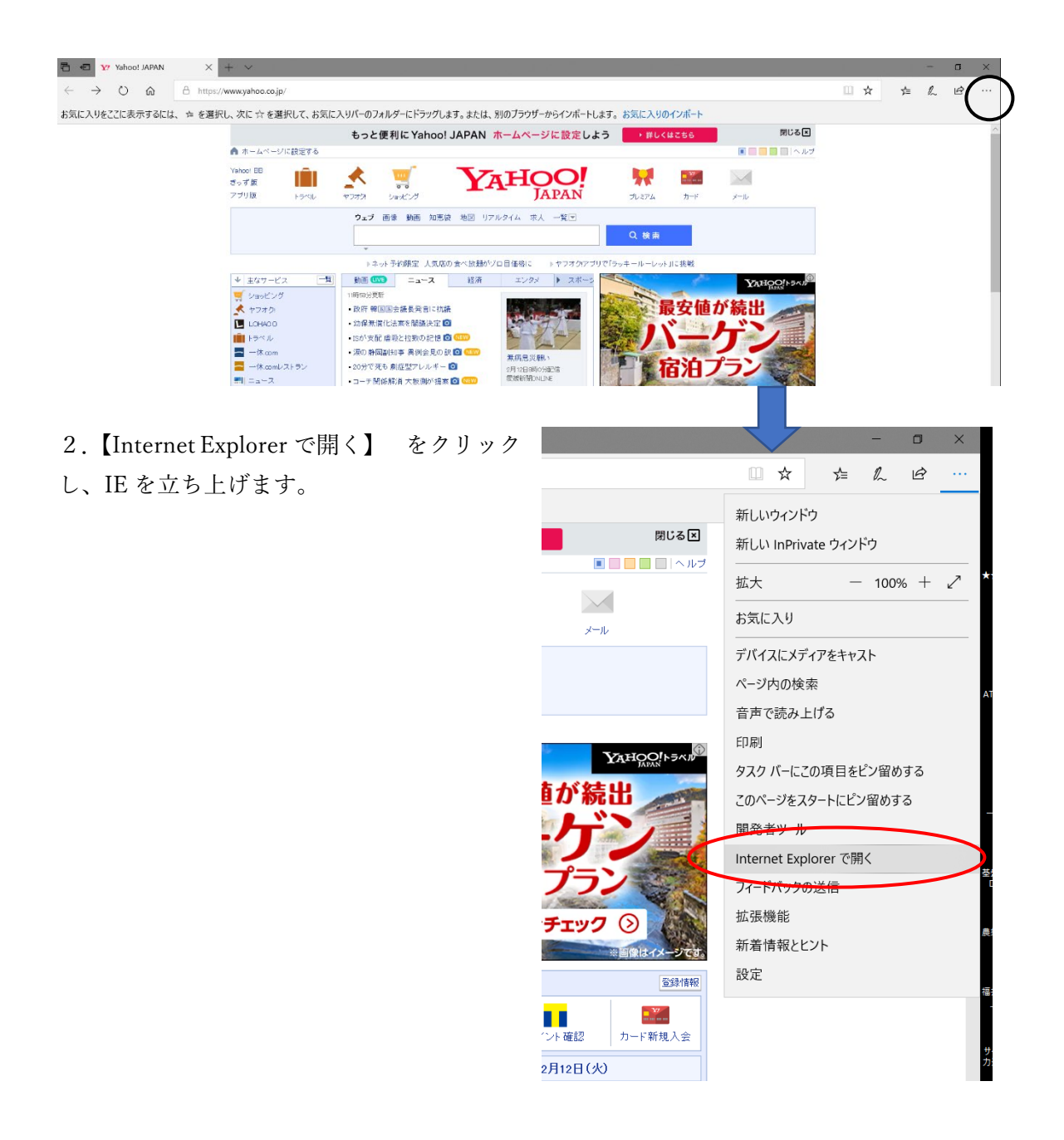

## 【デスクトップより IE を起動する方法】

デスクトップ左下の、

【スタートボタン】→【Windows アクセサリ】→【Internet Explorer】 をクリックし、IE を立ち上げます。

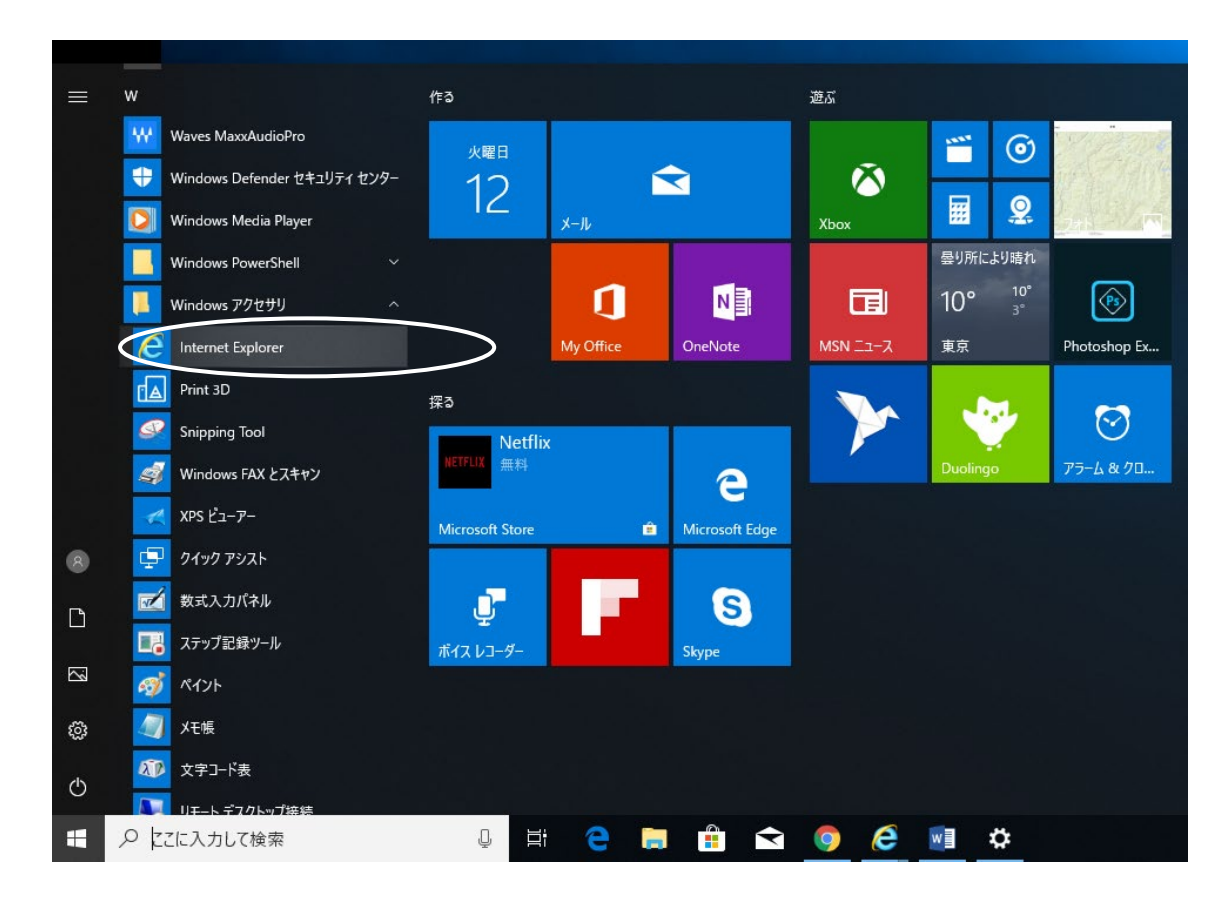

## ※参考※

【スタートボタン】横の【 *Q* ここに入力して検索】に " IE "と入力すると、 Internet Explorer と表示 されますので、この方法で も IEを立ち上げることが可 能です。

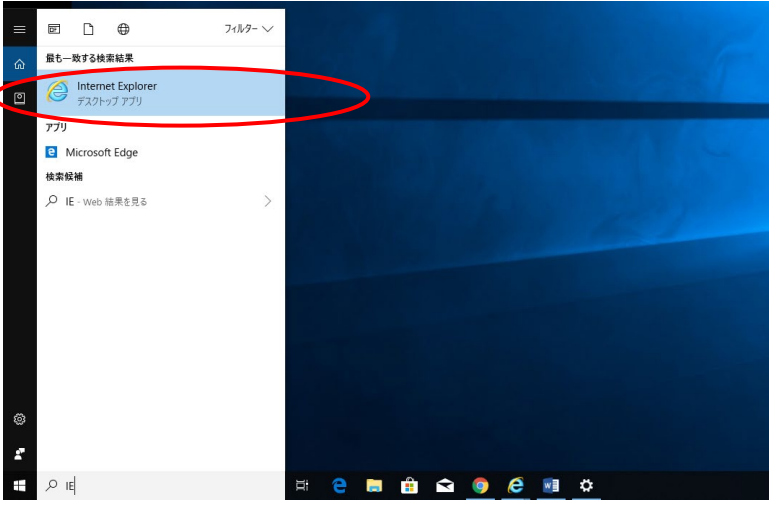